## **Banking Excellence Badge**

### Managing Customer Receipts and Supplier Payments in Sage 50 Accounts

Presented by Jacqui

This webinar starts on the hour – You should currently hear background music. If you cannot hear sound, try disconnecting and reconnecting to the webinar.

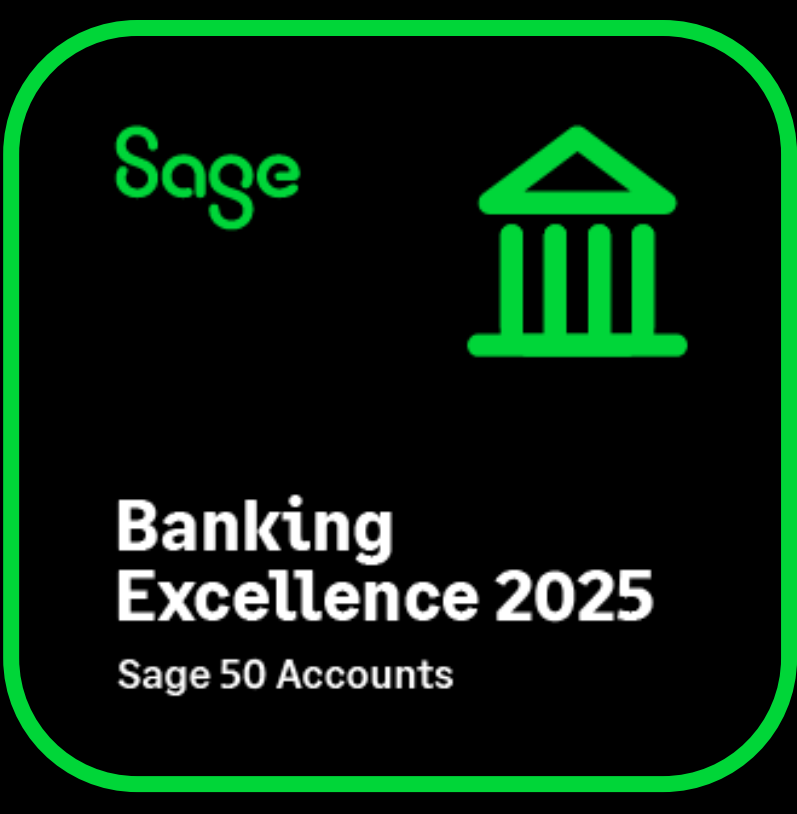

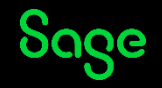

## Housekeeping

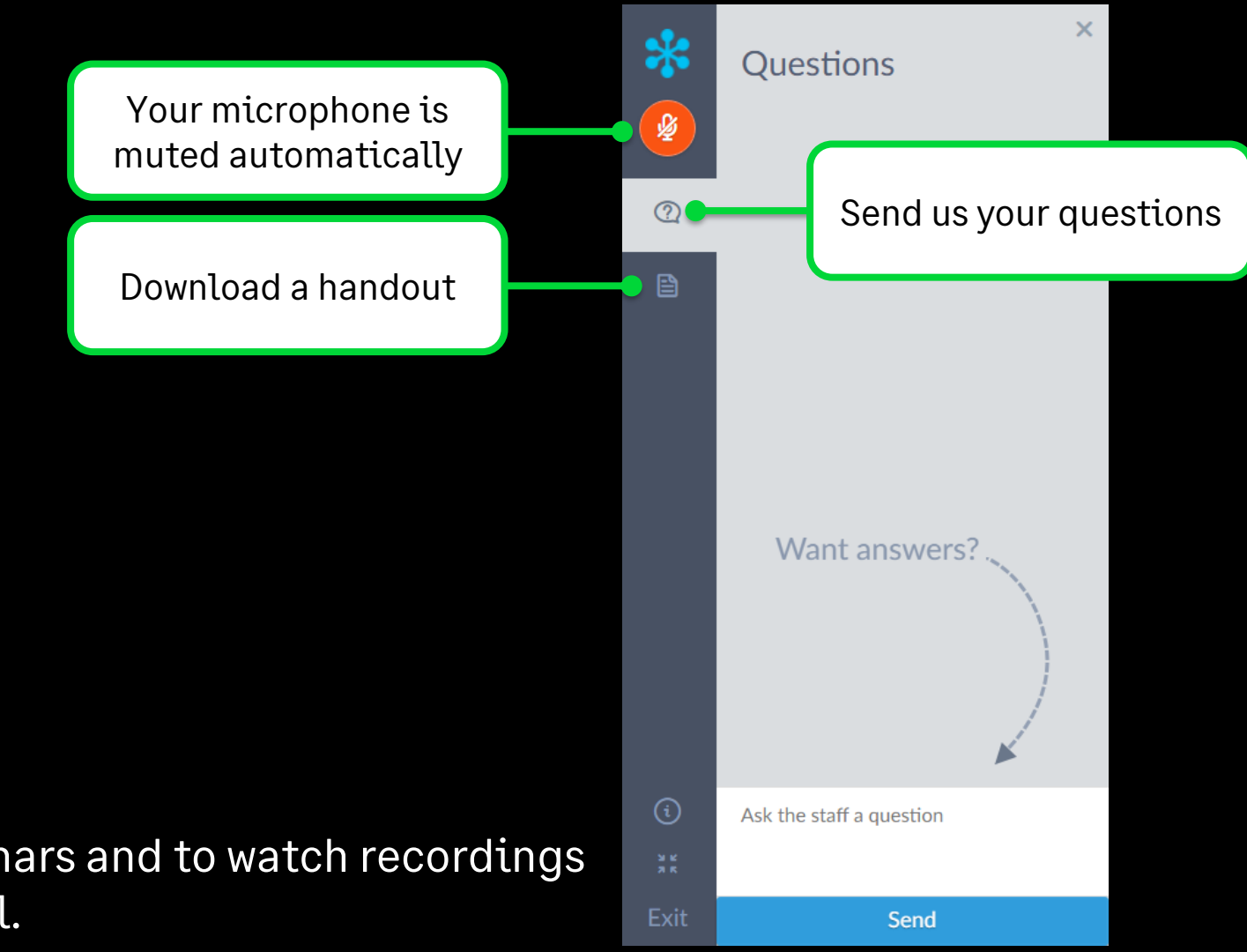

**Note:** Links to register for future webinars and to watch recordings will be included on the follow-up email.

#### Sage

## **Banking Excellence Webinar Series**

To earn your digital badge, simply attend any 6 of the 8 Banking Excellence webinar topics plus the Quiz.

#1 - Simplifying bank transactions - Your guide to payments, receipts and transfers

**#2** - Managing Customer Receipts and Supplier Payments in Sage 50

**#3** - Reconcile with confidence - Mastering Bank Reconciliation in Sage 50

- #4 Revolutionise your banking with Sage 50 Bank Feeds
- **#5** Simplify your routines Work smarter with Bank Recurring items
- #6 Clean up your accounts Correcting bank errors in Sage 50
- **#7** Fast finance: Harness the power of E-Payments in Sage 50
- **#8** Payment-ready invoices: Adding your bank information to your invoices in Sage 50

**#Quiz** - Bank on your knowledge: Sage 50 Accounts Quiz

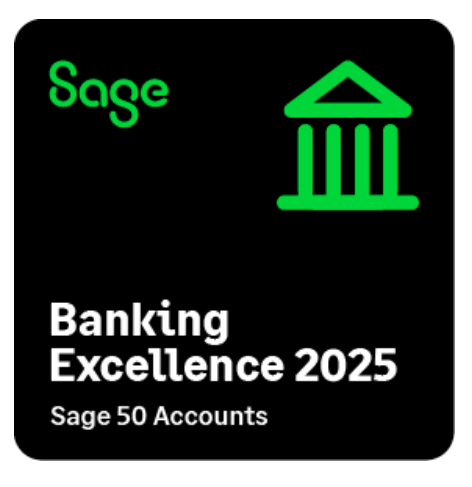

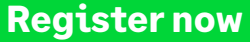

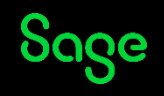

# What are we covering in today's webinar?

- Customer Receipts
- Payment on Account
- Sales receipt options
- Supplier Payments
- Suggest payments/ Batch supplier payments
- Remittances

## **Customer Receipt**

#### Introduction

- Quickly and easily record receipts and payments against invoices.
- Enter payment on account for deposits.
- Appear on the account activity as:
  - Customer SR/SA
  - Supplier PP/PA
- Generate a remittance for PP/PA email/print.

Help Centre > Customer Receipt window

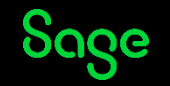

## **Customer Receipt options**

**Pay by card -** If you use Opayo (formerly Sage Pay), you can pay the customer receipt online by card.

Wizard - The following options are available:

- Pay invoices
- Allocate all credit notes to invoices
- Allocate payments on account to invoices
- Post a payment on account only

**Automatic -** Enter a value in the Amount box, then click this option to distribute the amount automatically against the outstanding invoices. It allocates the value against the oldest outstanding invoices first.

| Customer Receipt - Bank Current Account                                                                                                    | t                                                                            |
|----------------------------------------------------------------------------------------------------|------------------------------------------------------------------------------|
| Clear Pay by Pay in Wizard Automatic D                                                                                                    | Department Print list Send to Excel                                          |
| Improve your cash flow with Direct Debits and Card         Bank Details         Bank A/C       1200 v         Name       Bank Current Account         Balance       117006.02 | Payments. <u>Find out more</u> Customer Details Account* Name Balance 0.00 E |
| Show All → From<br>No.  Type  A/C  Date  Due on                                                                                                    | / /  To / /  Ref Ex.Ref  Departmer Details  T/C   Amou                       |

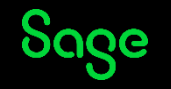

## **Customer Receipt**

#### **Options to consider**

- Include your bank details on your invoices.
- Opayo (formerly Sage Pay).
- Invoice Payments Stripe / Paypal.
- GoCardless get paid by direct debit.
- Invoice Finance in partnership with Satago.
- Salary and Supplier Payments.

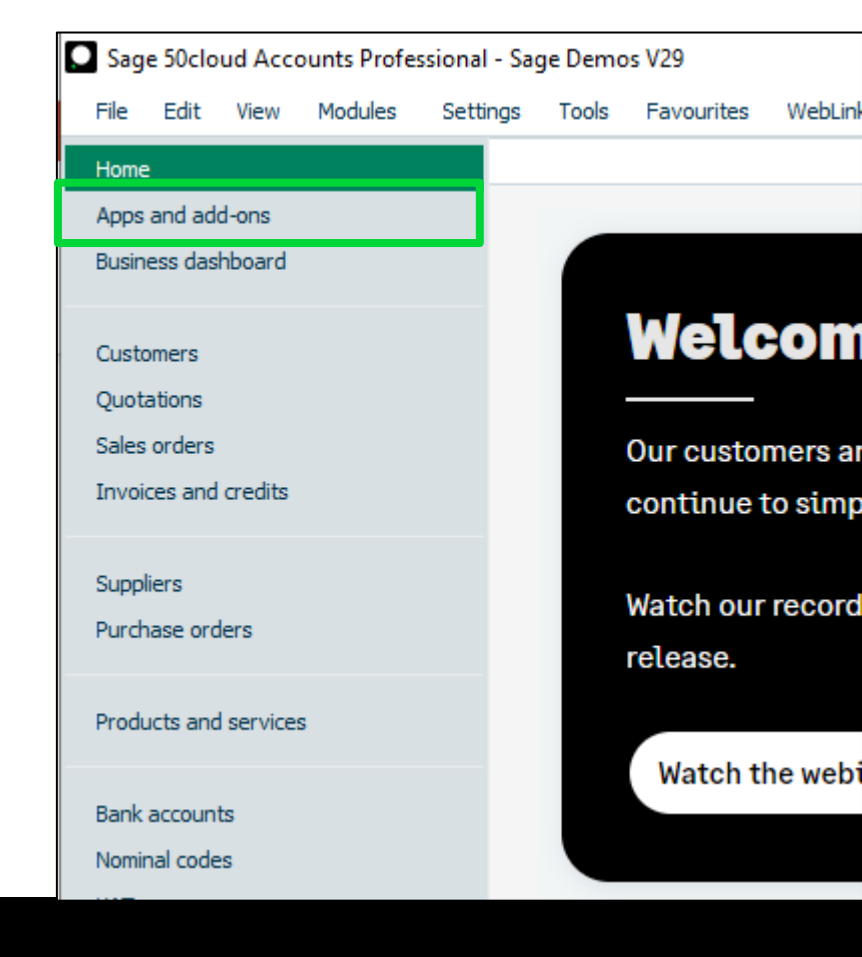

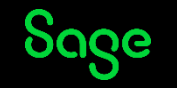

## Supplier Payments

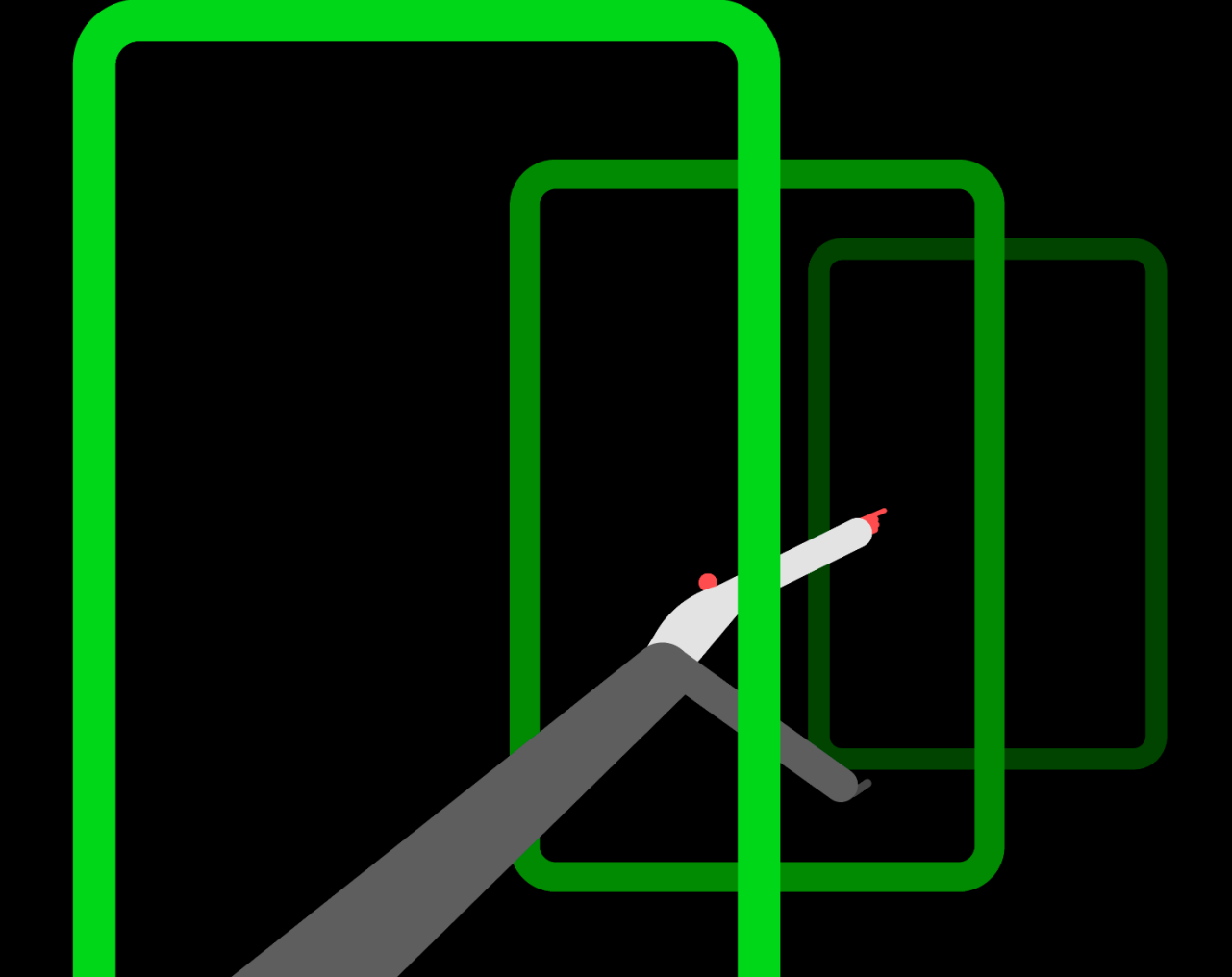

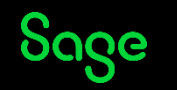

© 2025 The Sage Group plc, or its licensors. All rights reserved.

## Suggest Payments.

#### Note- Available in Standard and professional

- This option can be used if you have a set balance available to pay to suppliers. You can use the suggest payments option to list those which are the most overdue so you can prioritise payment to them.
- Suppliers marked as 'priority supplier' will be allocated first.
- Funds are then allocated to the highest overdue balance.
- The date used to determine the overdue balance is the due date on the transaction.

| 👩 Sugge                                                                                                    | est Payments                                                                                                    |                                                        |               |                                                                                                    |                                                                                                    |                                                                                                    |                        |
|----------------------------------------------------------------------------------------------------|----------------------------------------------------------------------------------------------------|--------------------------------------------------------|---------------|----------------------------------------------------------------------------------------------------|----------------------------------------------------------------------------------------------------|----------------------------------------------------------------------------------------------------|------------------------|
|                                                                                                    |                                                                                                    |                                                        |               |                                                                                                    |                                                                                                    |                                                                                                    |                        |
| Clear Su<br>form pa                                                                                                    | ggest Make Pr<br>yment payment                                                                                                    | rint list Sen                                          | nd to<br>kcel |                                                                                                    |                                                                                                    |                                                                                                    |                        |
| - Funds a                                                                                                    | and Bank Account –                                                                                                    |                                                        |               |                                                                                                    |                                                                                                    |                                                                                                    |                        |
| Funds                                                                                                    | for Payment*: 0.00                                                                                                    |                                                        | Paid:         | 0.00                                                                                                    | 0 Remaining:                                                                                                    | 0.                                                                                                    | 00 Still to Pa         |
| Bank A                                                                                                    | /C: 1200                                                                                                    | ~                                                      | Bank Curr     | rent Account                                                                                                    | Balance:                                                                                                    | -20191.                                                                                                    | 04 Min Limit           |
|                                                                                                    |                                                                                                    |                                                        |               |                                                                                                    |                                                                                                    |                                                                                                    |                        |
|                                                                                                    |                                                                                                    |                                                        |               |                                                                                                    |                                                                                                    |                                                                                                    |                        |
| Curlinda a                                                                                                    | والمحادثة والمتحج والمتحج                                                                                                    | والمستحدار فارسا سال                                   |               |                                                                                                    |                                                                                                    |                                                                                                    |                        |
| Exclude s                                                                                                    | uppliers paid by direct                                                                                                    | debit/standi                                           | ing order     |                                                                                                    |                                                                                                    | e tur ale                                                                                                    | ull bi u Tha           |
| Exclude si<br>A/C.                                                                                                    | uppliers paid by direct                                                                                                    | debit/standi                                           | ing order     | Overdue                                                                                                    | Outstanding                                                                                                    | Credit Limit On                                                                                                    | Hold  Priority 🔻   Pay |
| Exclude su<br>A/C.<br>MCN001                                                                                           | uppliers paid by direct<br>Name<br>McNally Computer Su                                                                                                    | debit/standi<br>upplies                                | ing order     | Overdue<br>22479.48                                                                                                    | Outstanding                                                                                                    | Credit Limit On<br>10000.00 Yes                                                                                                    | Hold  Priority 🔻   Pay |
| Exclude su<br>A/C.<br>MCN001<br>SUP001                                                                                 | uppliers paid by direct<br>Name<br>McNally Computer SL<br>Superior Technologie                                                                                                    | debit/standi<br>u <mark>pplies</mark><br>es Ltd        | ing order     | Overdue<br>22479.48<br>9164.95                                                                                                    | Outstanding<br>24734.12<br>9164.95                                                                                  | Credit Limit On<br>10000.00 Yes<br>15000.00                                                                                                    | Hold  Priority 🔻   Pay |
| A/C.<br>MCN001<br>SUP001<br>WIS002                                                                                     | Name<br>McNally Computer Su<br>Superior Technologie<br>Wiseman Paper Prod                                                                                                    | debit/standi<br>upplies<br>es Ltd<br>lucts             | ing order     | Overdue<br>22479.48<br>9164.95<br>5868.13                                                                                                    | Outstanding<br>24734,12<br>9164.95<br>5868,13                                                                       | Credit Limit On<br>10000.00 Yes<br>15000.00<br>10000.00                                                                                                    | Hold  Priority 🔻   Pay |
| Exclude su<br>A/C.<br>MCN001<br>SUP001<br>WIS002<br>SUP002                                                             | uppliers paid by direct<br>Name<br>McNally Computer Su<br>Superior Technologie<br>Wiseman Paper Prod<br>Superclean                                                                                                    | debit/standi<br>upplies<br>es Ltd<br>lucts             | ing order     | Overdue<br>22479.48<br>9164.95<br>5868.13<br>1762.50                                                                                                    | Outstanding<br>24734.12<br>9164.95<br>5868.13<br>1762.50                                                            | Credit Limit  On<br>10000.00  Yes<br>15000.00<br>10000.00<br>3000.00                                                                                                    | Hold  Priority 🔻   Pay |
| Exclude su<br>A/C.<br>MCN001<br>SUP001<br>WIS002<br>SUP002<br>CON001                                                   | Appliers paid by direct<br>Name<br>McNally Computer Su<br>Superior Technologie<br>Wiseman Paper Prod<br>Superclean<br>Concept Stationery S                                                                                                    | debit/standi<br>upplies<br>es Ltd<br>lucts<br>Supplies | ing order     | Overdue<br>22479.48<br>9164.95<br>5868.13<br>1762.50<br>1644.39                                                                                                    | Outstanding<br>24734.12<br>9164.95<br>5868.13<br>1762.50<br>1644.39                                                 | Credit Limit   On           10000.00         Yes           15000.00            10000.00            3000.00            17000.00                                                                                                    | Hold  Priority V   Pay |
| Exclude su<br>A/C.<br>MCN001<br>SUP001<br>WIS002<br>SUP002<br>CON001<br>SDE001                                         | Appliers paid by direct<br>Name<br>McNally Computer Su<br>Superior Technologie<br>Wiseman Paper Prod<br>Superdean<br>Concept Stationery S<br>S D Enterprises                                                                                                    | debit/standi<br>upplies<br>es Ltd<br>lucts<br>Supplies | ing order     | Overdue<br>22479.48<br>9164.95<br>5868.13<br>1762.50<br>1644.39<br>352.50                                                                                                    | Outstanding<br>24734.12<br>9164.95<br>5868.13<br>1762.50<br>1644.39<br>352.50                                       | Credit Limit   On           10000.00         Yes           15000.00            3000.00            17000.00            5000.00                                                                                                    | Hold  Priority V   Pay |
| Exclude st<br>A/C.<br>MCN001<br>SUP001<br>WIS002<br>SUP002<br>CON001<br>SDE001<br>THO001                               | Appliers paid by direct<br>Name<br>McNally Computer SL<br>Superior Technologie<br>Wiseman Paper Prod<br>Superclean<br>Concept Stationery S<br>S D Enterprises<br>Thompsons Electrical                                                                                                    | debit/standi<br>upplies<br>es Ltd<br>lucts<br>Supplies | ing order     | Overdue<br>22479.48<br>9164.95<br>5868.13<br>1762.50<br>1644.39<br>352.50<br>337.11                                                                                                   | Outstanding<br>24734.12<br>9164.95<br>5868.13<br>1762.50<br>1644.39<br>352.50<br>337.11                             | Credit Limit   On           10000.00         Yes           15000.00            3000.00            17000.00            5000.00            4000.00                                                                                     | Hold  Priority V   Pay |
| Exclude st<br>A/C.<br>MCN001<br>SUP001<br>WIS002<br>SUP002<br>CON001<br>SDE001<br>THO001<br>UNI001                     | Appliers paid by direct<br>Name<br>McNally Computer Su<br>Superior Technologie<br>Wiseman Paper Prod<br>Superclean<br>Concept Stationery S<br>S D Enterprises<br>Thompsons Electrical<br>Unique Systems                                                                                                    | debit/standi<br>upplies<br>es Ltd<br>lucts<br>Supplies | ing order     | Overdue<br>22479.48<br>9164.95<br>5868.13<br>1762.50<br>1644.39<br>352.50<br>337.11<br>150.40                                                                                         | Outstanding<br>24734.12<br>9164.95<br>5868.13<br>1762.50<br>1644.39<br>352.50<br>337.11<br>640.76                   | Credit Limit On           10000.00         Yes           15000.00            3000.00            17000.00            5000.00            4000.00            5000.00                                                                    | Hold  Priority V   Pay |
| Exclude st<br>A/C.<br>MCN001<br>SUP001<br>WIS002<br>SUP002<br>CON001<br>SDE001<br>THO001<br>UNI001<br>WIS001           | Appliers paid by direct<br>Name<br>McNally Computer Su<br>Superior Technologie<br>Wiseman Paper Prod<br>Superclean<br>Concept Stationery S<br>S D Enterprises<br>Thompsons Electrical<br>Unique Systems<br>Wise Electricals Ltd                                                                                                    | debit/standi<br>upplies<br>es Ltd<br>lucts<br>Supplies | ing order     | Overdue           22479.48           9164.95           5868.13           1762.50           1644.39           352.50           337.11           150.40           82.28                 | Outstanding<br>24734.12<br>9164.95<br>5868.13<br>1762.50<br>1644.39<br>352.50<br>337.11<br>640.76<br>82.28          | Credit Limit         On           10000.00         Yes           15000.00            3000.00            3000.00            17000.00            5000.00            4000.00            5000.00            14000.00                     | Hold  Priority V   Pay |
| Exclude st<br>A/C.<br>MCN001<br>SUP001<br>WIS002<br>SUP002<br>CON001<br>SDE001<br>THO001<br>UNI001<br>WIS001<br>QUA001 | Appliers paid by direct<br>Name<br>McNally Computer Su<br>Superior Technologie<br>Wiseman Paper Prod<br>Superclean<br>Concept Stationery S<br>S D Enterprises<br>Thompsons Electrical<br>Unique Systems<br>Wise Electricals Ltd<br>Quality Motors                                                                                                    | debit/standi<br>upplies<br>es Ltd<br>lucts<br>Supplies | ing order     | Overdue           22479.48           9164.95           5868.13           1762.50           1644.39           352.50           337.11           150.40           82.28           30.22 | Outstanding<br>24734.12<br>9164.95<br>5868.13<br>1762.50<br>1644.39<br>352.50<br>337.11<br>640.76<br>82.28<br>30.22 | Credit Limit         On           10000.00         Yes           15000.00            3000.00            3000.00            17000.00            5000.00            4000.00            5000.00            14000.00            20000.00 | Hold  Priority V   Pay |
| Exclude st<br>A/C.<br>MCN001<br>SUP001<br>WIS002<br>SUP002<br>CON001<br>SDE001<br>THO001<br>UNI001<br>WIS001<br>QUA001 | In the second second se | debit/standi<br>upplies<br>es Ltd<br>lucts<br>Supplies | ing order     | Overdue           22479.48           9164.95           5868.13           1762.50           1644.39           352.50           337.11           150.40           82.28           30.22 | Outstanding<br>24734.12<br>9164.95<br>5868.13<br>1762.50<br>1644.39<br>352.50<br>337.11<br>640.76<br>82.28<br>30.22 | Credit Limit         On           10000.00         Yes           15000.00            3000.00            3000.00            17000.00            5000.00            4000.00            5000.00            14000.00            20000.00 | Hold  Priority V Pay   |
| Exclude st<br>A/C.<br>MCN001<br>SUP001<br>WIS002<br>SUP002<br>CON001<br>SDE001<br>THO001<br>UNI001<br>WIS001<br>QUA001 | Uppliers paid by direct<br>Name<br>McNally Computer SL<br>Superior Technologie<br>Wiseman Paper Prod<br>Superclean<br>Concept Stationery S<br>S D Enterprises<br>Thompsons Electrical<br>Unique Systems<br>Wise Electricals Ltd<br>Quality Motors                                                                                                    | debit/standi<br>upplies<br>es Ltd<br>lucts<br>Supplies | ing order     | Overdue           22479.48           9164.95           5868.13           1762.50           1644.39           352.50           337.11           150.40           82.28           30.22 | Outstanding<br>24734.12<br>9164.95<br>5868.13<br>1762.50<br>1644.39<br>352.50<br>337.11<br>640.76<br>82.28<br>30.22 | Credit Limit         On           10000.00         Yes           15000.00            3000.00            3000.00            17000.00            5000.00            4000.00            5000.00            14000.00            20000.00 | Hold  Priority V Pay   |

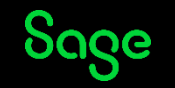

## **Batch supplier payments.**

#### **Note** - Available in Professional only

#### Introduction

save time when paying off supplier invoices by grouping all outstanding transactions together, allowing you to pay or allocate these items all at once.

- Batch Supplier Payments is available in the Bank accounts module.
- Can be used with Supplier payments to seamlessly process payments through Modulr.
- Remittance can be set to always create a remittance and remittances can be printed or emailed to suppliers.

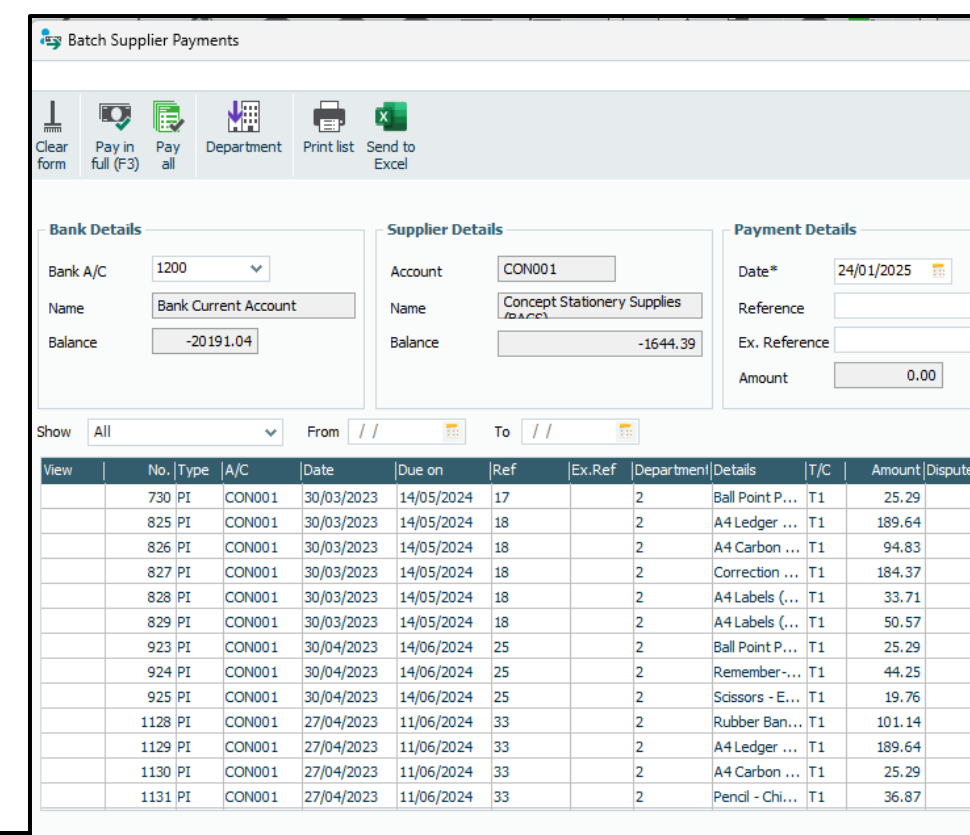

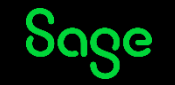

## **Remittances.**

#### Introduction

- Sending a remittance with your payment to your supplier helps to reduce errors and payment queries.
- It shows your supplier exactly which invoices you've paid.
- It's quick and easy to generate a remittance at the same time as you post your supplier payment.
- Email and print options available.

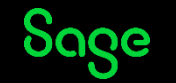

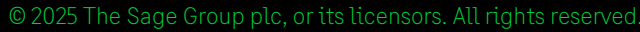

- Remittances can be issued with a payment to help reduce errors •
- Sage offers various partnerships for taking payment of customer invoices and ۲ making payments to suppliers and employees
- window
- Suggest Payments can help you prioritise your supplier payments to the ٠ oldest balances / Priority suppliers

Batch supplier payments allows you to pay multiple suppliers from one

- such as the wizard and allocate features
- create an SR/PP transaction or be posted as a payment on account SA/PA There are options available to help with quick allocations of transactions

Customer receipts and supplier payments can be allocated to an invoice to

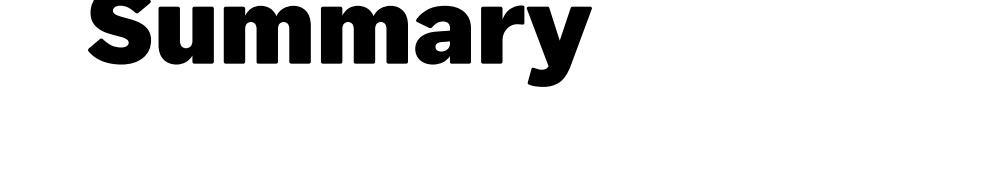

•

•

Sage

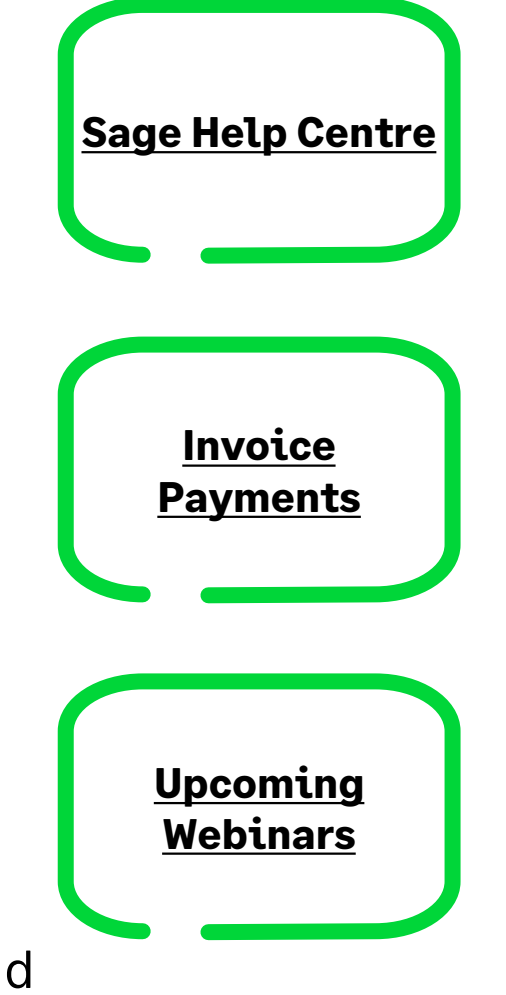

## Housekeeping

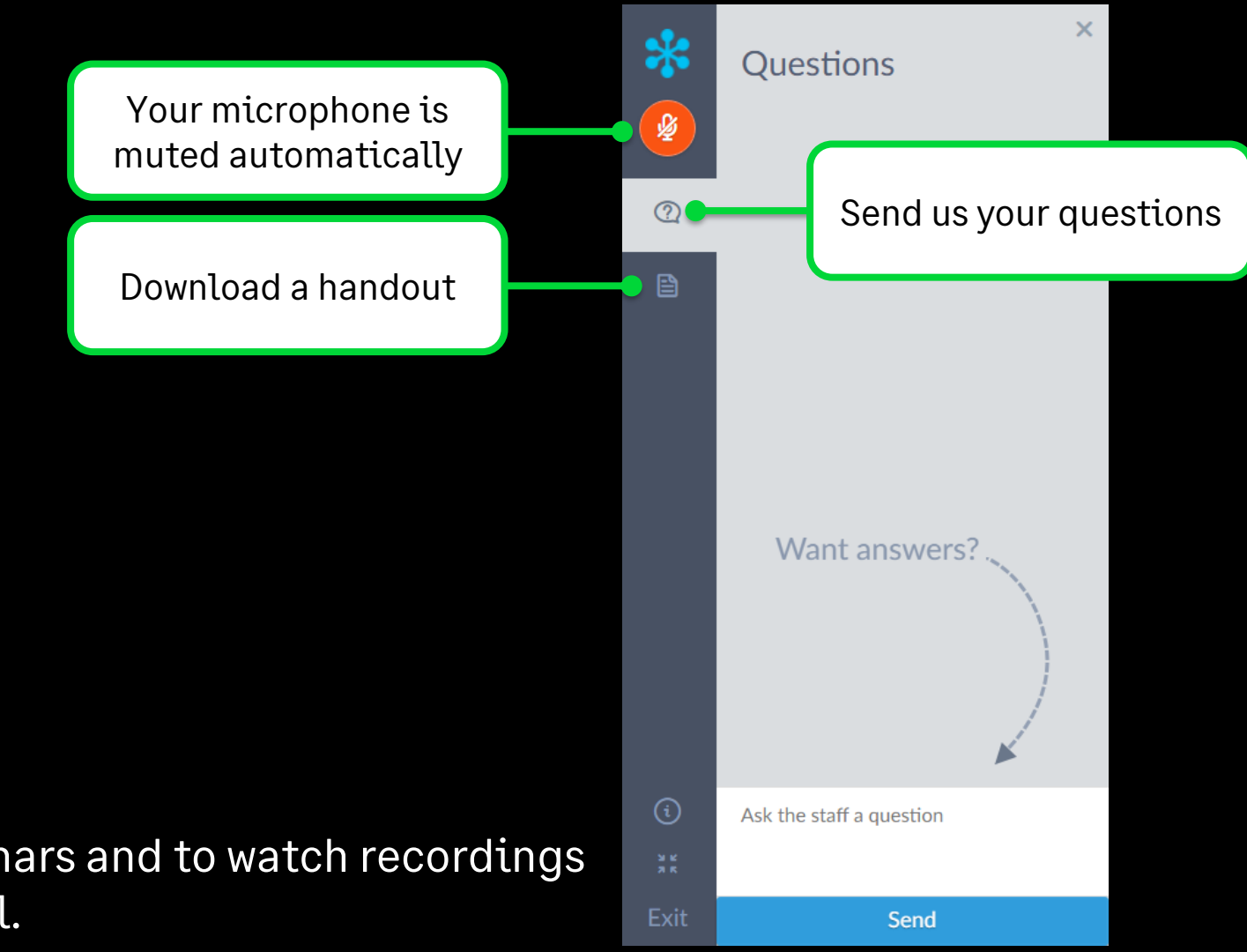

**Note:** Links to register for future webinars and to watch recordings will be included on the follow-up email.

#### Sage

## **Banking Excellence Webinar Series**

To earn your digital badge, simply attend any 6 of the 8 Banking Excellence webinar topics plus the Quiz.

#1 - Simplifying bank transactions - Your guide to payments, receipts and transfers

**#2** - Managing Customer Receipts and Supplier Payments in Sage 50

**#3** - Reconcile with confidence - Mastering Bank Reconciliation in Sage 50

- #4 Revolutionise your banking with Sage 50 Bank Feeds
- **#5** Simplify your routines Work smarter with Bank Recurring items
- #6 Clean up your accounts Correcting bank errors in Sage 50
- **#7** Fast finance: Harness the power of E-Payments in Sage 50
- **#8** Payment-ready invoices: Adding your bank information to your invoices in Sage 50

**#Quiz** - Bank on your knowledge: Sage 50 Accounts Quiz

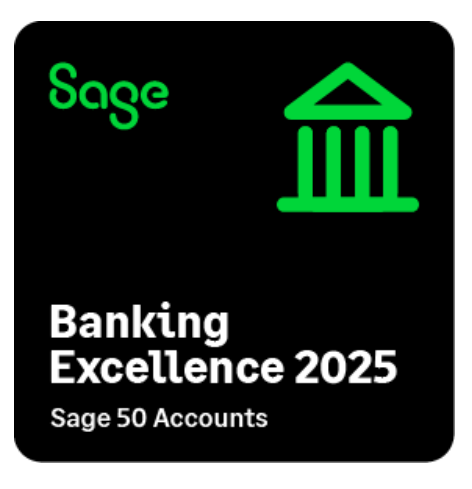

**Register now** 

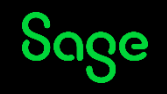

@ 2025 The Sage Group plc, or its licensors. All rights reserved.

## Grow your knowledge

Find out more about our 1-2-1 Bespoke training options.

With training bundles including

- Stock control
- Construction Industry
- Banking

Sage

- Debtors and creditors
- Sage Professional features

Revolutionise your business management and unlock the full potential of your software.

Email us at <u>ukisageuniversity@sage.com</u> for a personalised quote

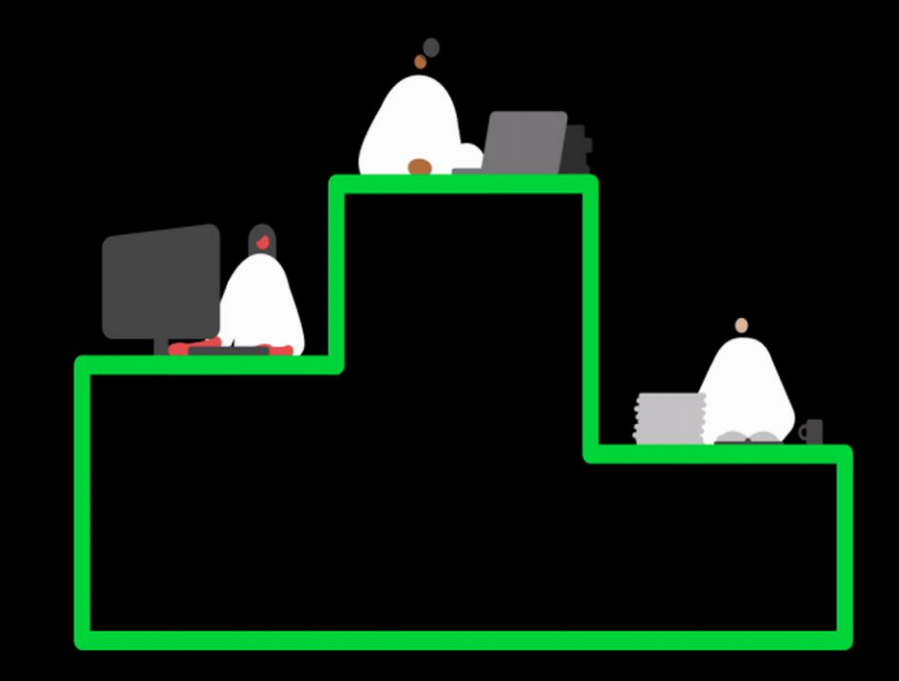

## Thank you!

Please take a minute to complete the survey as you leave.

You'll receive a follow-up email containing links to register for future webinars and watch recordings.

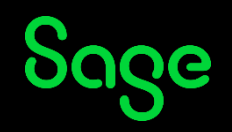

© 2025 The Sage Group plc or its licensors. All rights reserved. Sage, Sage logos, and Sage product and service names mentioned herein are the trademarks of Sage Global Services Limited or its licensors. All other trademarks are the property of their respective owners.